# > 会員サイトの操作

ここでは、「こんぷろカスタム」会員サイトの操作方法について説明します。

# 1.会員サイトにログインする

会員サイトにログインする際には、あらかじめサイト利用者 ID とパスワードを登録しておく必要があります。 未登録の場合には、サイト利用者 ID の登録を申請してください。

1「こんぷろカスタム」のホーム画面を表示し、[ログイン]ボタンをクリックします。

ホーム画面の URL: <u>http://compro.htc-inc.co.jp/</u>

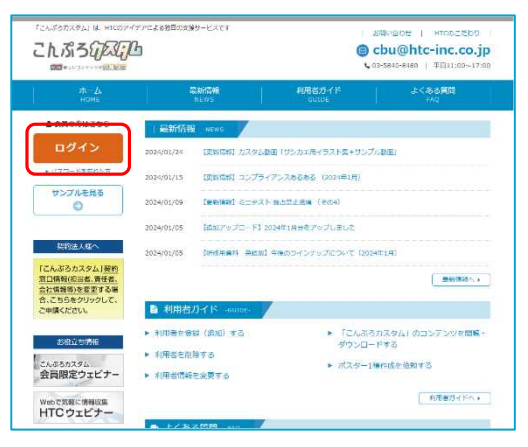

「こんぷろカスタム」会員サイトのログイン画面が表示されま す。

## 2 「サイト利用者 ID(メールアドレス)」と「パスワード」を入力し、 [ログイン]ボタンをクリックします。

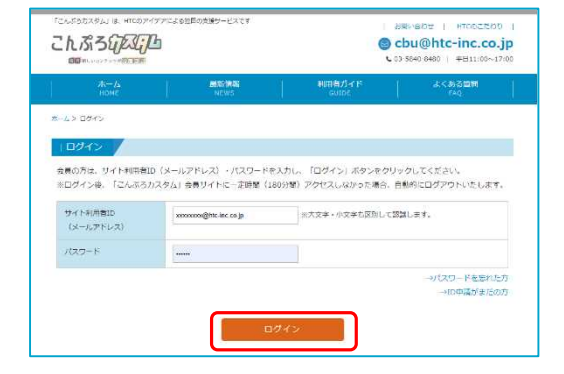

\_

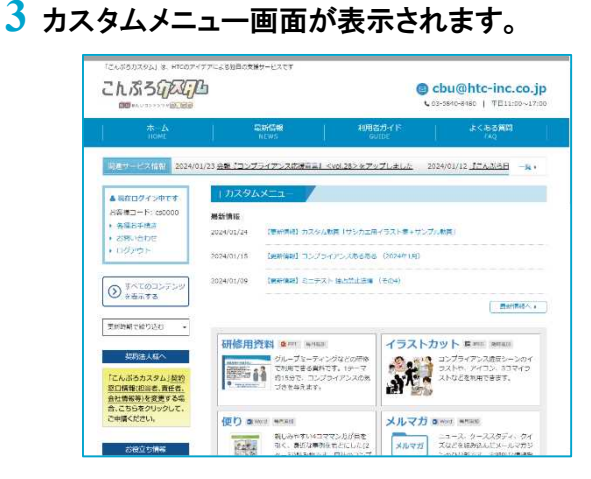

「こんぷろカスタム」会員サイトにログインします。

このメニュー画面から、コンテンツの閲覧・ダウンロードなどの 操作を進めていきます。

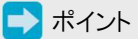

ログイン後、「こんぷろカスタム」会員サイトに一定時間(180 分間)アクセスしなかった場合、自動的にログアウトします。 ログアウトした場合は、再度ログインしてご利用ください。

# 2.コンテンツを閲覧・ダウンロードする

ここでは、「研修用資料」を例として、確認したいデータを閲覧・ダウンロードする方法を説明します。

1 カスタムメニュー画面を表示し、[研修用資料]ボタンをクリックします。

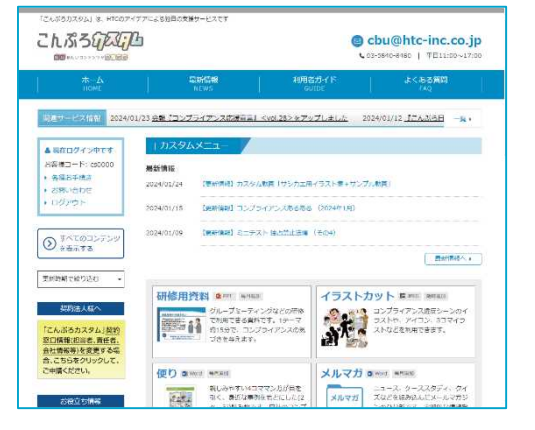

※カスタムメニュー画面の表示方法→「1.会員サイトにログイン する」(P.1)

詳細一覧画面が表示されます。

詳細内容画面が表示されます。

2 確認したいデータの[詳細を見る]ボタンをクリックします。

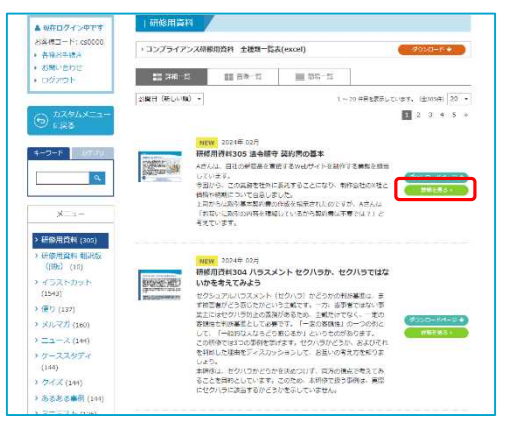

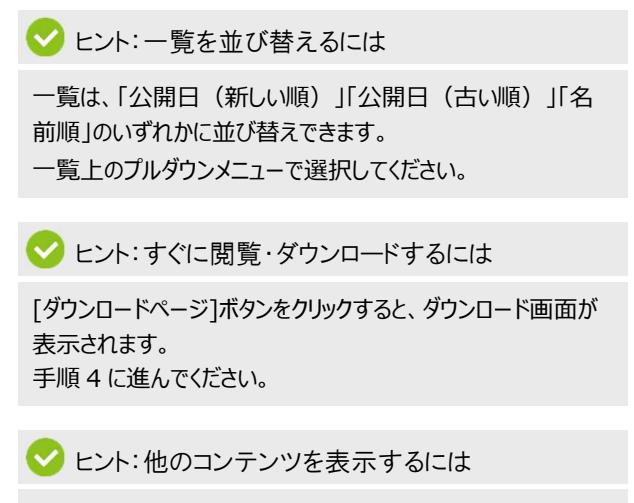

画面左側のメニューから、コンテンツ名をクリックすると、該当コ ンテンツの一覧画面が表示されます。

## 3 データを閲覧・ダウンロードする場合は、[ダウンロードページ]ボタンをクリックします。

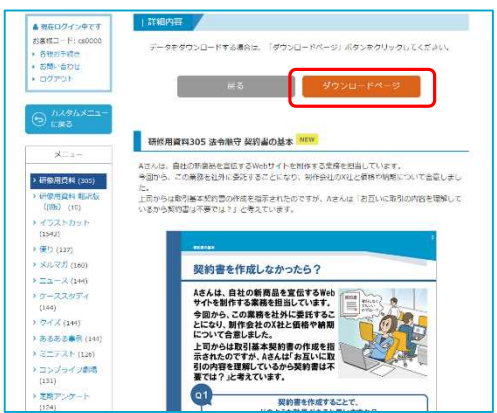

ダウンロード画面が表示されます。

#### 4 [ダウンロード開始]ボタンをクリックし、データを任意の場所に保存します。(または開きます)

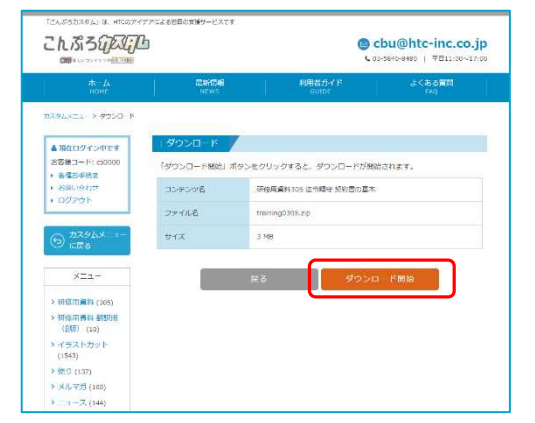

データ内容を確認のうえ、ご利用ください。

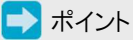

会員サイトでコンテンツをダウンロードする際には、Cookie や JavaScript が「有効」となっている必要があります。 また、ご利用の通信状況やブラウザによっては、ダウンロードがう まくいかない場合があります。その際は、お使いのパソコンとは異 なるブラウザ(Google Chrome など)でお試しください。

# 3.利用したいコンテンツを探す

会員サイトには、数多くのデータが公開されています。

利用したいデータを探す際には、「一覧表示を変更する」(P.3)、「すべてのコンテンツを表示する」(P.5)、「更新時期で、データを絞り込む」(P.6)、「キーワードで、データを絞り込む」(P.7)、「カテゴリで、データを絞り込む」(P.8) などの方法があります。

-覧表示を変更する

ー覧画面には、「詳細一覧」「画像一覧」「簡易一覧」の3種類があります。 「イラストカット」などの画像データを探す際には、「画像一覧」が便利です。 ここでは、「イラストカット」を例として、一覧表示を変更する方法を説明します。

#### 1 カスタムメニュー画面を表示し、[イラストカット]ボタンをクリックします。

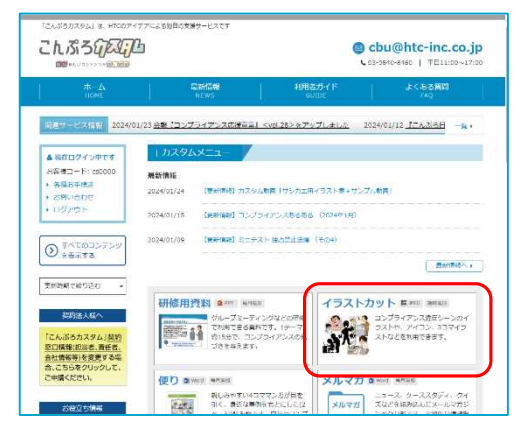

※カスタムメニュー画面の表示方法→「1.会員サイトにログイン する」(P.1)

詳細一覧画面が表示されます。

## 2 画像一覧を表示する場合、[画像一覧]タブをクリックします。

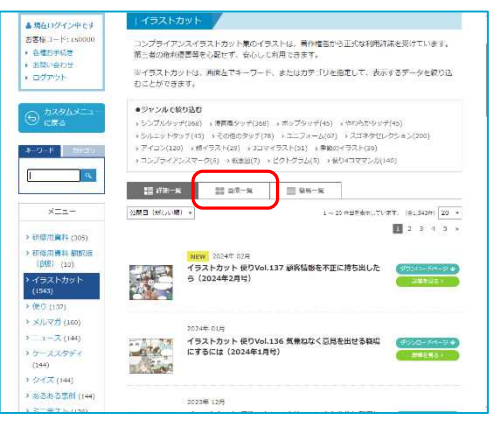

画像一覧画面が表示されます。

📄 ポイント

初期設定では、詳細一覧画面が表示されます。以降、選択 したタブの一覧が表示されます。

❤ ヒント:ジャンルで絞り込む(「イラストカット」のみ)

「イラストカット」の場合のみ、タッチなどのジャンルで絞り込むことが可能です。

画面上段のジャンル枠で、絞り込むジャンルを選択してください。

## 3 簡易一覧を表示する場合、[簡易一覧]タブをクリックします。

簡易一覧画面が表示されます。

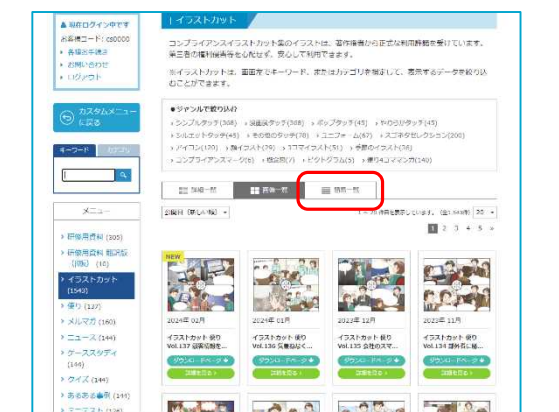

#### 4 詳細一覧を表示する場合、[詳細一覧]タブをクリックします。

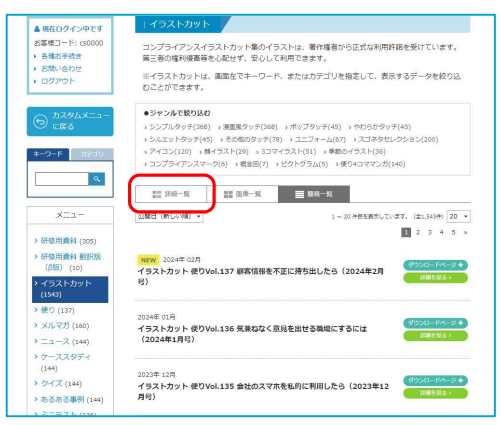

詳細一覧画面が表示されます。

すべてのコンテンツを表示する

会員サイトで公開している全データを一覧表示できます。

1 カスタムメニュー画面を表示し、画面左側の[すべてのコンテンツを表示する]ボタンをクリックします。

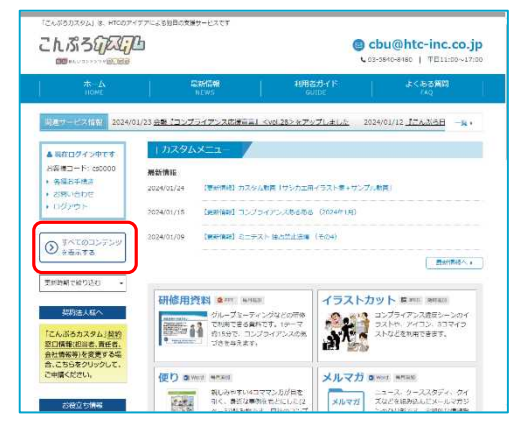

※カスタムメニュー画面の表示方法→「1.会員サイトにログイン する」(P.1)

2 全データの一覧画面が表示されます。

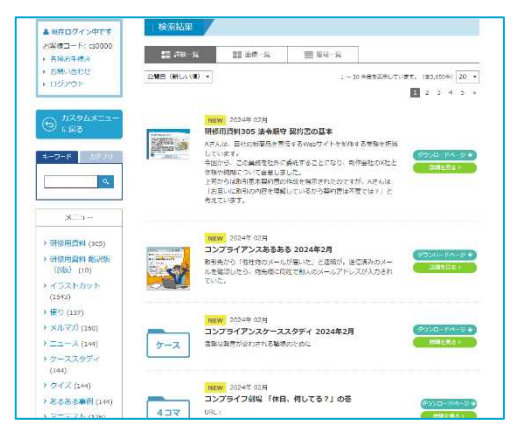

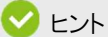

データを絞り込みたい場合は、キーワード検索(P.7)やカテゴ リ検索(P.8)を利用してください。 更新時期で、データを絞り込む

更新時期(月単位)で、表示するデータを絞り込むことができます。 最新の更新データを確認したい場合などに便利です。

1 カスタムメニュー画面を表示し、画面左側の[更新時期で絞り込む]をクリックし、絞り込む「年」と「月」を選択します。

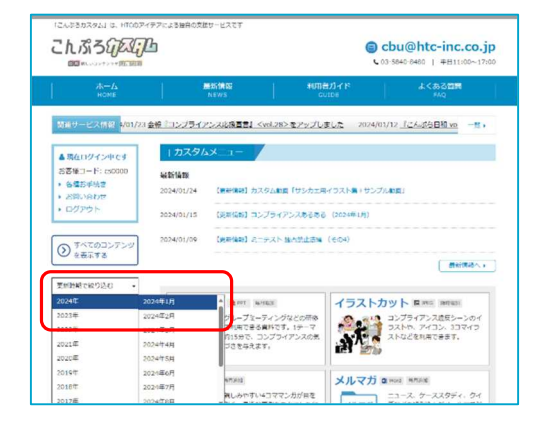

2 該当年月の一覧画面が表示されます。

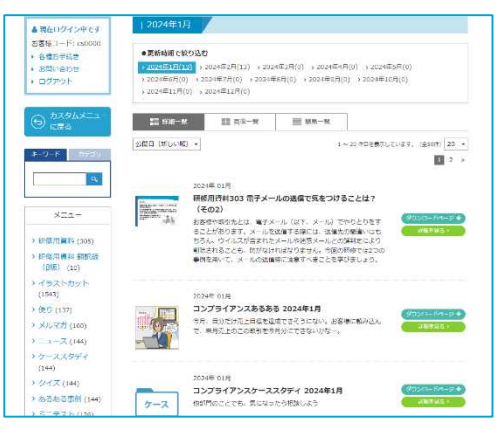

🕑 ヒント

する」(P.1)

一覧上の[更新時期で絞り込む]欄で、絞り込む月を変更できます。

※カスタムメニュー画面の表示方法→「1.会員サイトにログイン

年を変更する場合は、カスタムメニュー画面に戻って選択し直 してください。

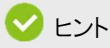

更新時期で絞り込むと、コンテンツの種類に関わらず、該当年 月のデータがすべて表示されます。さらに絞り込みたい場合は、 キーワード検索(P.7)やカテゴリ検索(P.8)を利用してくだ さい。

#### キーワードで、データを絞り込む

キーワードを指定して、表示するデータを絞り込むことができます。 ここでは、「研修用資料」を例として、キーワードでデータを絞り込む方法を説明します。

1 カスタムメニュー画面を表示し、「研修用資料」ボタンをクリックします。

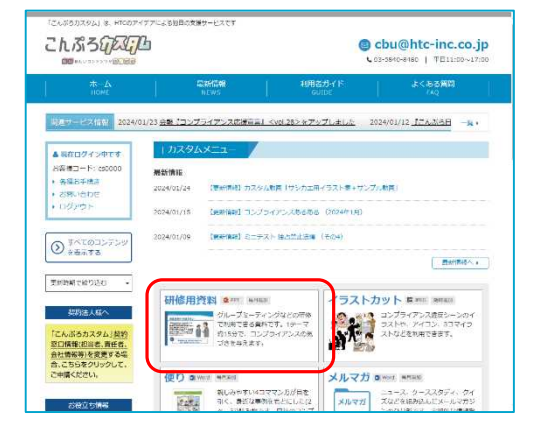

- ※カスタムメニュー画面の表示方法→「1.会員サイトにログイン する| (P.1)
- 一覧画面が表示されます。

2 画面左側の「キーワード」タブをクリックし、「キーワード」を入力して、エンターキーを押します。 (または、虫眼鏡ボタンをクリック)

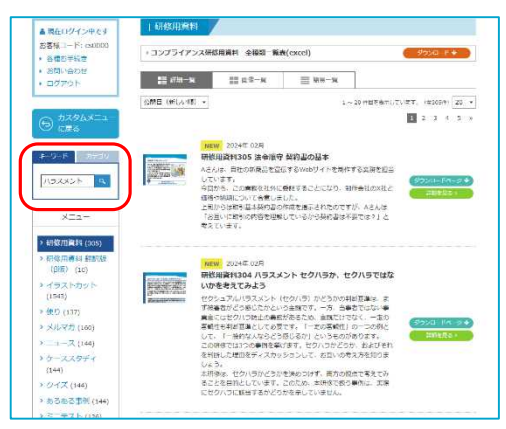

3 絞込結果が表示されます。

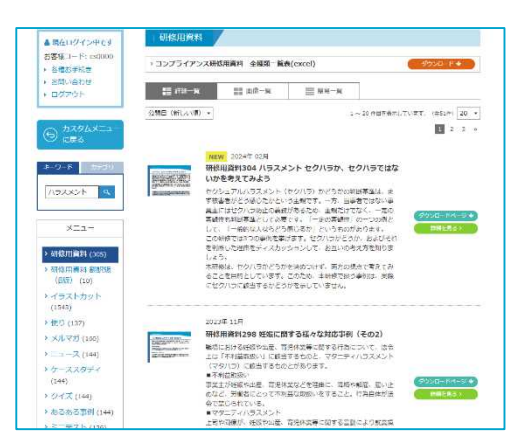

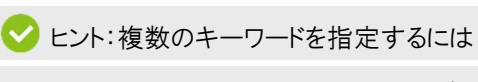

キーワードの間にスペースを入力し、指定してください。

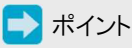

画面左側のメニューを選択すると、キーワードの絞り込みは解 除されます。

✓ ヒント:絞り込みを解除するには

「キーワード」を削除し、空欄の状態でエンターキーを押してくだ さい。(または、虫眼鏡ボタンをクリック)

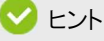

キーワードとカテゴリの絞り込みを同時に行うこともできます。 さらにカテゴリで絞り込む場合は、カテゴリ検索(P.8)を利用 してください。

#### カテゴリで、データを絞り込む

カテゴリを選択して、表示するデータを絞り込むことができます。 ここでは、「研修用資料」を例として、カテゴリでデータを絞り込む方法を説明します。

1 カスタムメニュー画面を表示し、「研修用資料」ボタンをクリックします。

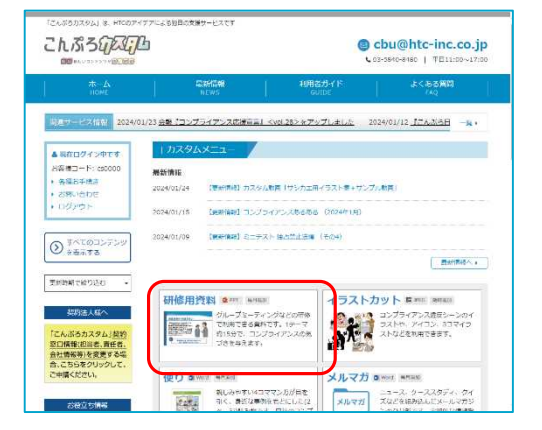

- ※カスタムメニュー画面の表示方法→「1.会員サイトにログイン する」(P.1)
- 一覧画面が表示されます。

2 画面左側の「カテゴリ」タブをクリックし、[カテゴリで選ぶ]をクリックして、絞り込む「カテゴリ」を選択します。

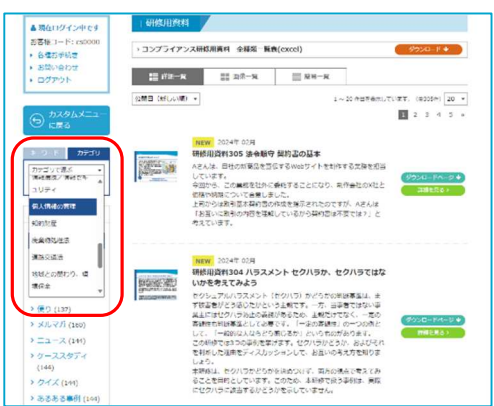

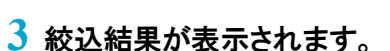

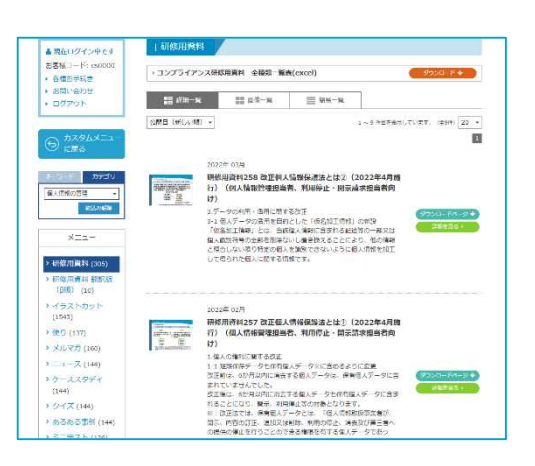

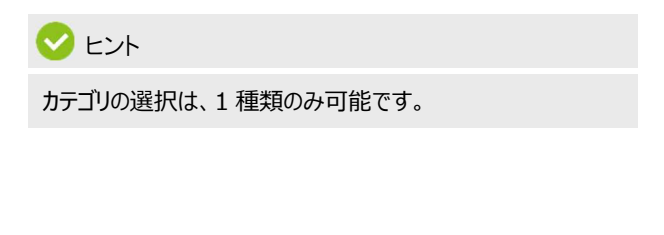

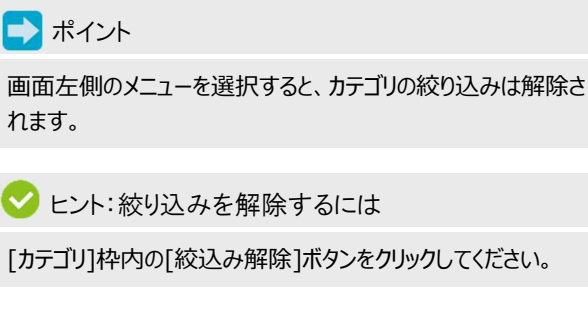

💙 באר

キーワードとカテゴリの絞り込みを同時に行うこともできます。 さらにキーワードで絞り込む場合は、キーワード検索(P.7)を 利用してください。